## СУББЛОК ЦОС КІМТЕХ

Инструкция по программированию микросхемы XC7K325T-2FFG676I XILINX

## 1.1 Программирование микросхемы XC7K325T-2FFG676I XILINX

1.1 Загрузку ПО в микроконтроллер XC7K325T-2FFG676I XILINX с применением Vivado 2018.3 выполнить в следующей последовательности:

- собрать схему рабочего места для программирования в соответствии с рисунком А.1 Приложения А;

- включить последовательно источники питания Agilent E3649A(3,3V), Keithley 2260B–80–13(5V), Keithley 2260B–80–13(28V);

- запустить Vivado 2018.3 в соответствии с рисунком 1. Регистрация СР не требуется;

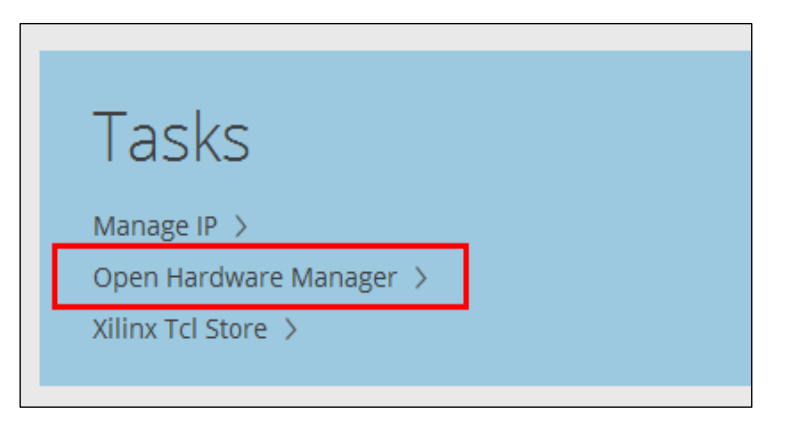

Рисунок 1 — Стартовая страница Vivado 2018.3

- нажать левой кнопкой мыши на ссылку «Open Hardware Manager»;

- подключиться к микросхеме XC7K325T-2FFG676I XILINX, нажав левую кнопку мыши на «Open target» и выбрав «Auto Connect» в появившемся окне рисунок 2.

| 🙏 Vivado 2018.3                                          |             |         |           |              |                |            |       |
|----------------------------------------------------------|-------------|---------|-----------|--------------|----------------|------------|-------|
| <u>F</u> ile <u>E</u> dit <u>T</u> ools Rep <u>o</u> rts | <u>W</u> ir | ndow    | Layout    | <u>V</u> iew | / <u>H</u> elp | Q- Quick A | ccess |
|                                                          | ¢           | 1       | Ŵ         | ×            | Dashbo         | ard        |       |
| HARDWARE MANAGER - unconnected                           |             |         |           |              |                |            |       |
| No hardware target is open. Open target                  |             |         |           |              |                |            |       |
|                                                          |             |         |           |              |                |            |       |
| Hardware                                                 | ø           | Auto C  | onnect    |              |                |            |       |
|                                                          |             | Recent  | t Targets |              | - F            |            |       |
|                                                          |             |         |           |              |                |            |       |
|                                                          | 1           | Availab | le Target | s on Se      | rver 🕨         |            |       |
|                                                          | 1           |         |           |              |                |            |       |
|                                                          |             |         |           |              |                |            |       |
|                                                          |             |         |           |              |                |            |       |
|                                                          |             |         |           |              |                |            |       |
|                                                          |             |         |           |              |                |            |       |
|                                                          |             |         |           |              |                |            |       |

Рисунок 2 – Окно подключения к микросхеме XC7K325T-2FFG676I XILINX

- нажать правую кнопку мыши на «xc7k325t\_0» и выбрать «Add Configuration Memory Device...» рисунок 3.

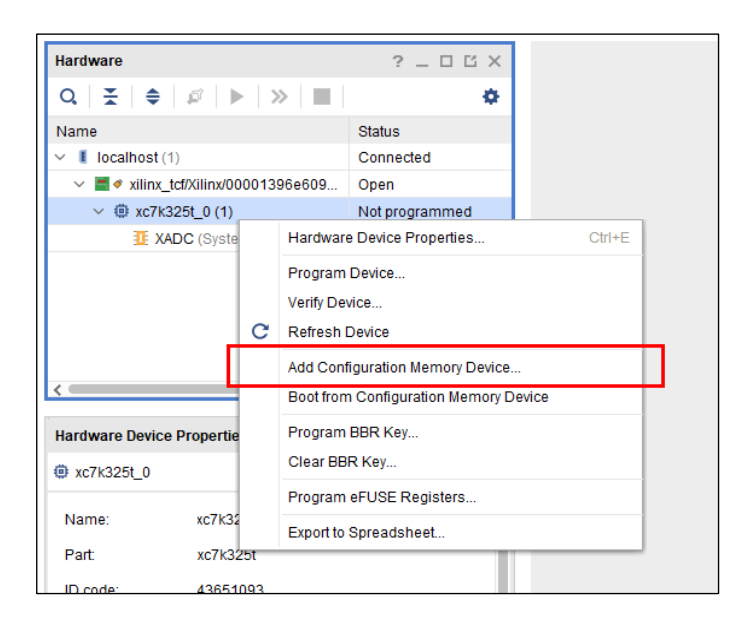

Рисунок 3 - Добавление микросхемы конфигурационной памяти MT25QL256.

- ввести в строку поиска «mt25ql256»;

- выбрать микросхему конфигурационной памяти «mt25ql256-spi-x1\_x2\_x4» и нажать «OK» рисунок 4.

| À Add Configuration M   | emory Device |           |          |                  |              |            |       |        |      |        |
|-------------------------|--------------|-----------|----------|------------------|--------------|------------|-------|--------|------|--------|
| Choose a configu        | ration memor | y part.   |          |                  |              |            |       |        |      |        |
| Device: @ xc7k325t_0    |              |           |          |                  |              |            |       |        |      |        |
| ilter                   |              |           |          |                  |              |            |       |        |      |        |
| Manufacturer All        |              |           | ~        |                  |              | Туре       | All   |        |      | ~      |
| Density (Mb) All        |              |           | ~        |                  |              | Width      | All   |        |      | ~      |
|                         |              |           | [        | <u>R</u> eset Al | I Filters    |            |       |        |      |        |
| elect Configuration Men | nory Part    |           |          |                  |              |            |       |        |      |        |
| Search: Q- mt25ql2      | 56           |           | ()<br>() | 1 match)         |              |            |       |        |      |        |
| Name                    |              | Part      | N        | lanufact         | Alias        |            |       | Family | Type | Densit |
| 🎐 mt25ql256-spi-x1_     | _x2_x4       | mt25ql256 | M        | licron           | n25q256-3.3v | /-spi-x1_; | c2_x4 | mt25ql | spi  | 256    |
|                         |              |           |          |                  |              |            |       |        |      |        |
|                         |              |           |          |                  |              |            |       | -      | _    |        |
| (?)                     |              |           |          |                  |              |            |       | C      | Ж    | Cancel |

Рисунок 4- Выбор микросхемы конфигурационной памяти MT25QL256.

- после добавления микросхемы конфигурационной памяти *Hardware Manager* предложит ее запрограммировать, в открывшемся окне необходимо нажать «OK».

**Примечание**: если Hardware Manager не предложил запрограммировать микросхему конфигурационной памяти, то необходимо нажать правую кнопку мыши на «mt25ql256-spi-x1\_x2\_x4» и выбрать «Program Configuration Memory Device...».

- выбрать файл прошивки (.bin) для микросхемы конфигурационной памяти и запустить процесс программирования, нажав «ОК» рисунок 5.

| A Program Configuration Memory Device X                                  |  |  |  |  |  |  |  |
|--------------------------------------------------------------------------|--|--|--|--|--|--|--|
| Select a configuration file and set programming options.                 |  |  |  |  |  |  |  |
|                                                                          |  |  |  |  |  |  |  |
| vlemory Device: @ mt25ql256-spi-x1_x2_x4                                 |  |  |  |  |  |  |  |
| Configuration file: intex_config_memory/KintexFilter199Taps.mcs 🕴 \cdots |  |  |  |  |  |  |  |
| PR <u>M</u> file:                                                        |  |  |  |  |  |  |  |
| State of non-config mem I/O pins: Pull-none 🗸                            |  |  |  |  |  |  |  |
| Program Operations                                                       |  |  |  |  |  |  |  |
| Address Range: Configuration File Only ~                                 |  |  |  |  |  |  |  |
| ✓ Erase                                                                  |  |  |  |  |  |  |  |
| Blank Check                                                              |  |  |  |  |  |  |  |
| ✓ Program                                                                |  |  |  |  |  |  |  |
| ✓ Verify                                                                 |  |  |  |  |  |  |  |
| Verify Checksum                                                          |  |  |  |  |  |  |  |
| SVF Options                                                              |  |  |  |  |  |  |  |
| Create SVF Only (no program operations)                                  |  |  |  |  |  |  |  |
| SVF File:                                                                |  |  |  |  |  |  |  |
| OK Cancel Apply                                                          |  |  |  |  |  |  |  |

Рисунок 5 - Запуск процесса программирования микросхемы конфигурационной памяти MT25QL256.

- при успешном завершении процесса программирования должно появиться окно, как показано на рисунке 6;

- закрыть окно «Program Flash», нажав «OK».

| 🝌 Progr | am Flash                                  | × |
|---------|-------------------------------------------|---|
| 0       | Flash programming completed successfully. |   |
|         | ок                                        |   |

Рисунок 6 - Успешное завершение программирования микросхемы конфигурационной памяти MT25QL256

- закрыть «Hardware Manager»;

- выключить последовательно источники питания Agilent E3649A(3,3V), Keithley

2260B-80-13(5V), Keithley 2260B-80-13(28V);

- отключить программатор XILINX DLC9G от системного контроллера.

## Приложение А (обязательное)

## Схема рабочего места для программирования микросхемы XC7K325T-2FFG676I

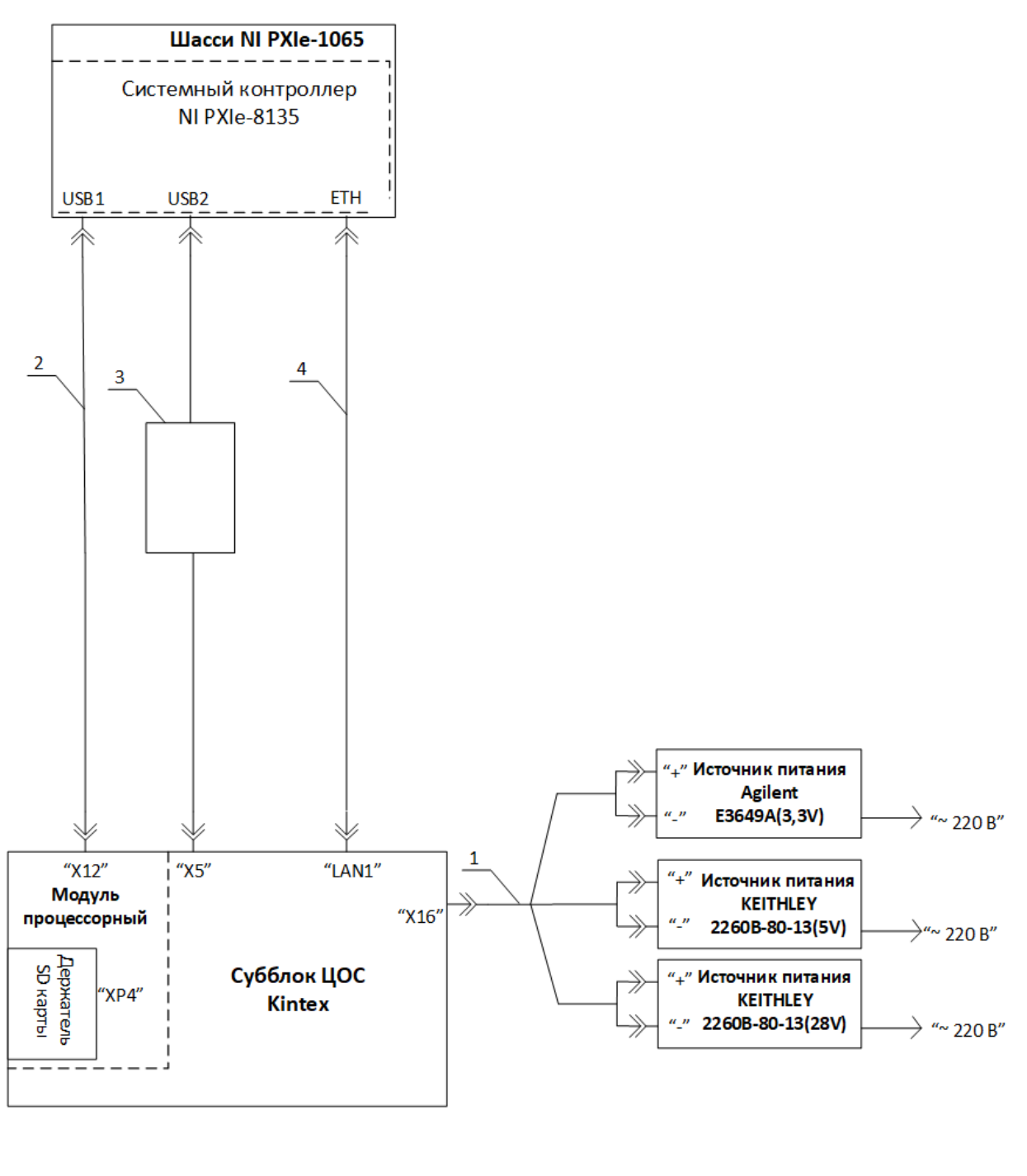

- 1- Кабельная сборка ЦВИЯ.685631.379
- 2- Кабель USB-USB
- **3-** Программатор XILINX DLC9G

4- Кабель Ethernet из состава системного контроллера NI PXIe-8135

Рисунок А.1 — Схема рабочего места для программирования микросхемы XC7K325T-2FFG676I XILINX.